## BHXH THÀNH PHỐ HỒ CHÍ MINH <u>BHXH THÀNH PHỐ THỦ ĐỨC</u>

## HƯỚNG DÃN CÀI ĐẶT - ĐĂNG KÝ TÀI KHOẢN VssID Trên điện thoại thông minh

(Dùng cho cá nhân từ đủ 15 tuổi trở lên đã có CCCD/CMND)

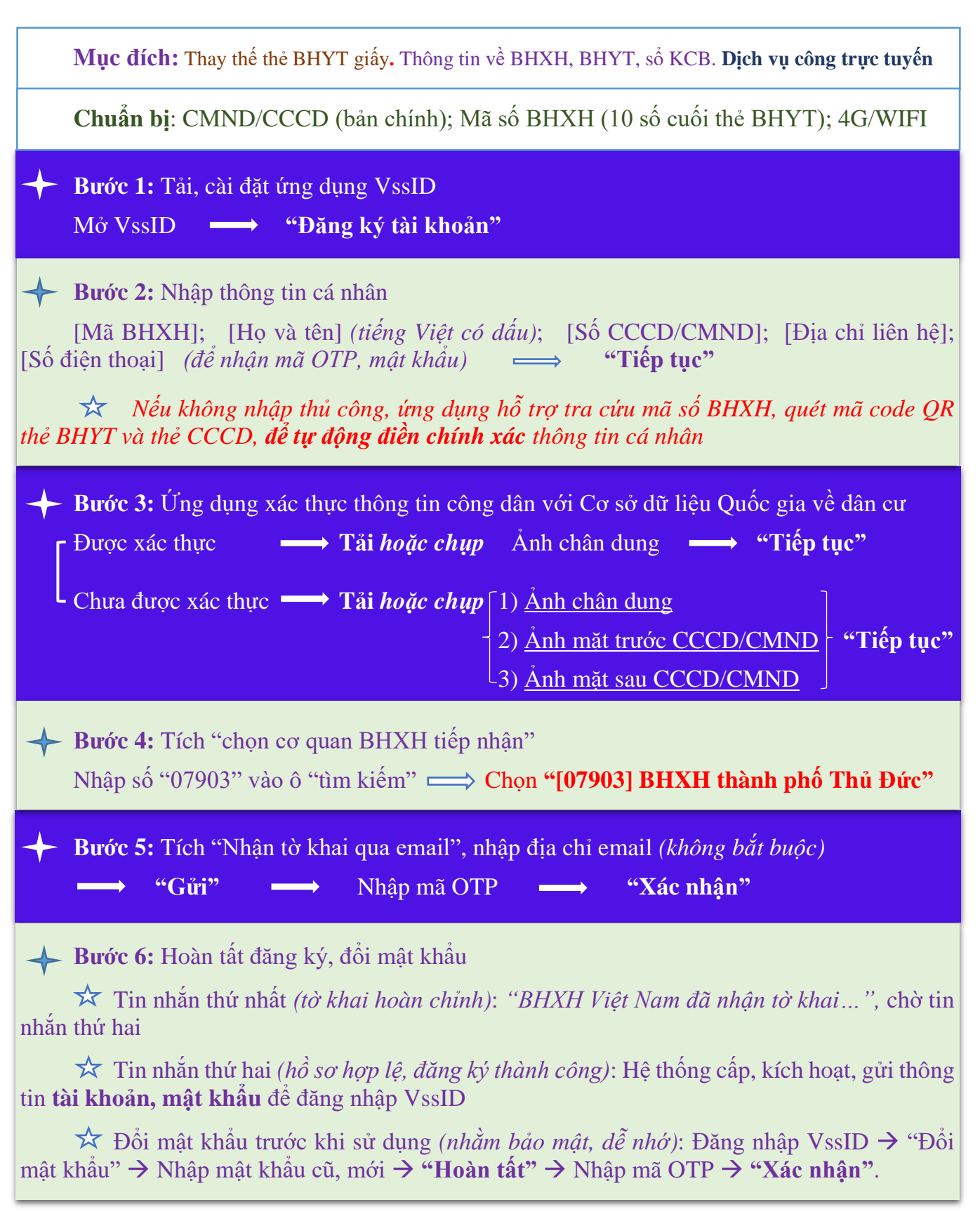